## Hvordan inkludere og registrere til NorArtritt via MRS?

Trinn-for-trinn instruksjon for NorArtritt sin MRS-løsning

- 1. Tilgang: Se egen instruksjon for tilgang til NorArtritt
- 2. Gå inn på: <u>FalkonerWebClient (nhn.no)</u> Velg *Revmatologi* og deretter *Norsk Kvalitetsregister for artrittsykdommer (NorArtritt).* Du kan så klikke på *Gå til registeret.* (Om du ikke har tilgang til registeret kan du også søke om dette her, velg i så fall *søk om tilgang*)

| REVMATOLOGI (3)                                                                             |                                                                         |                                  | ^          |
|---------------------------------------------------------------------------------------------|-------------------------------------------------------------------------|----------------------------------|------------|
| NORSK KVALITETSREGISTER FOR ARTRITTSYKDOMMER (NORA                                          | <u>RTRITT)</u>                                                          |                                  | ^          |
| Dersom du ikke har tilgang til registeret, kan du søke om det. Hvis du al<br>SØK OM TILGANG | lerede har tilgang, kan du gå videre til registeret for å logge deg på. | <u>GA TIL REGISTERET</u>         | [»         |
| <i>3.</i> Når du er inne i registeret k                                                     | likker du på <i>Pasienter</i>                                           |                                  |            |
| • HELSE MIDT-NORGE IT                                                                       | NorArtritt                                                              | Innlogget som NorArtritt Testese | en Logg ut |
| Startsie Pasienter kjema Rapporter Import                                                   | er Valideringsfeil                                                      | Pasientsøk                       | q -        |
| 4. Søk opp pasient med perso                                                                | nnummer                                                                 |                                  |            |
| Finn pasient Fødselsnummersøk Søk                                                           | på navn VIs mine pasienter Opprett pasient med hjelpenummer             | Vis potensielle pasienter        |            |

5. Navn og personnummer fremkommer. Klikk på navn eller personnummer og velg så *registrer inklusjonsskjema* (senere *oppfølgingsskjema*)

|   | Skjemaoversikt            |            |            |                   |                    |                |  |  |  |
|---|---------------------------|------------|------------|-------------------|--------------------|----------------|--|--|--|
|   | Oppfølging                | Besøksdato | Importdato | Ømme / Hovne ledd | Pasient / Lege VAS | Sist lagret av |  |  |  |
| < | Registrer inklusjonskjema | >          |            |                   |                    |                |  |  |  |

- 6. Registrering ved lege/helsepersonell:
  - a. Samtykkedato og inklusjonsdato, samt aktuell besøksdato
  - b. Diagnose og diagnosetidspunkt

| NKLUSJONSSKJEMA      |   | Signert samtykke gitt | 12.09.2016   | >    |
|----------------------|---|-----------------------|--------------|------|
| Diagnose             | > |                       |              |      |
| Pasientdata          | > | Dato for inklusion    | 12 09 2016 🚔 |      |
| Comorbide tilstander | > | Date for millagen     |              |      |
| Jiagnosekriterier    | > |                       |              |      |
| unksjon              | > |                       |              |      |
| Blodprøvesvar        | > |                       |              |      |
| illeddiagnostikk     | > | Diagnose              |              |      |
| ykdomsaktivitet      | > |                       |              |      |
| ledisinering         | > | Tidspunkt             | ICD-10       | Navn |
|                      |   |                       |              |      |
| Bivirkninger         | > | Ountershare 0040      | 1000         |      |

- c. Diagnosekriterier
- d. Blodprøvesvar (revmatoid faktor, anti-CCP)
- e. Sykdomsaktivitet: ømme / hovne ledd og Lege global sykdomsaktivitet

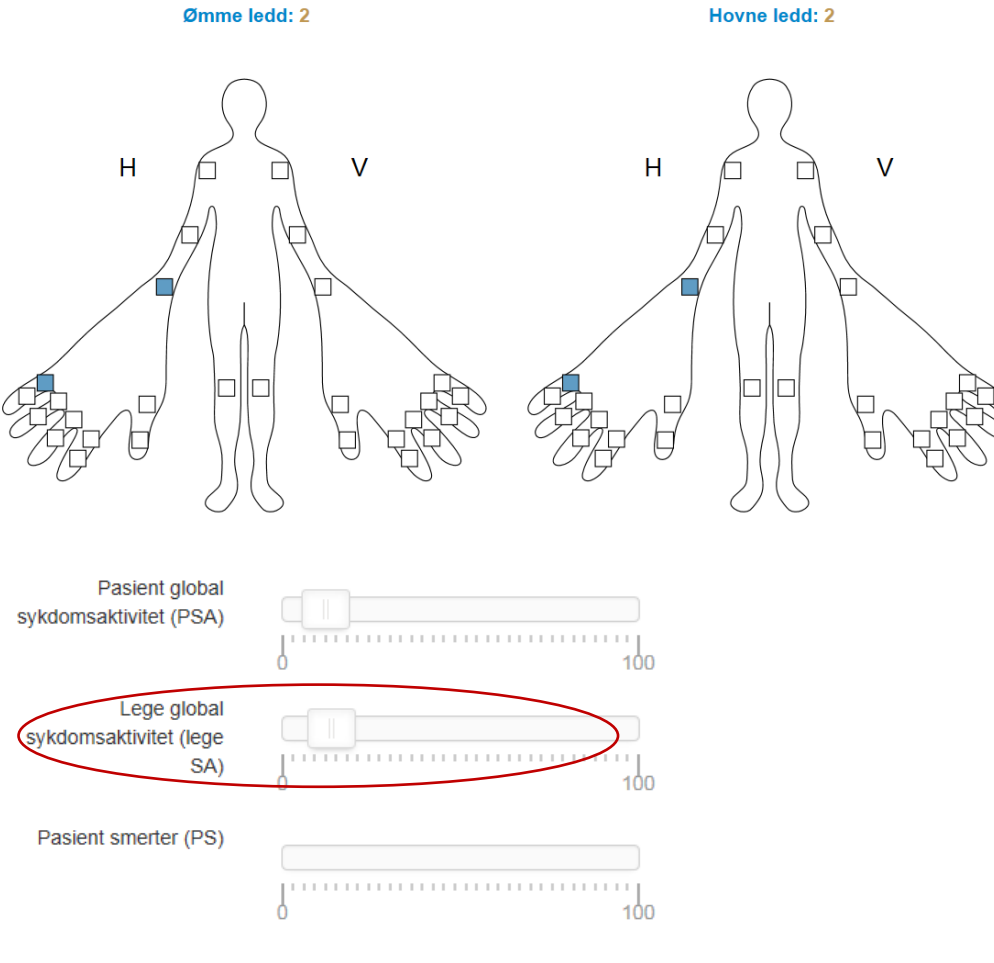

- f. CRP og ev senkning
- g. Medisinering, ev bivirkninger
- h. Injeksjoner
- i. Tilslutt velges Ferdigstille

| INKLUSJONSSKJEMA     |   | Signert samtykke gitt   |        |      |        |
|----------------------|---|-------------------------|--------|------|--------|
| Diagnose             | > |                         |        |      |        |
| Pasientdata          | > | Dato for inklusion 18.0 | 8 2016 |      |        |
| Komorbide tilstander | > |                         |        |      |        |
| Funksjon             | > |                         |        |      |        |
| Blodprøvesvar        | > |                         |        |      |        |
| Sykdomsaktivitet     | > |                         |        |      |        |
| Medisinering         | > | Diagnose                |        |      |        |
| Pivirkpipgor         | > |                         |        |      |        |
| Divirkiniger         |   | Tidspunkt               | ICD-10 | Navn | Status |
| Injeksjoner          |   |                         |        |      |        |

- 7. Pasientens egenregistrering:
  - a. Når du er inne i skjemaet velger du: Tilbake til pasientsiden

| HELSE MIDT-NORGE                                                 | т     |                             | NorArtritt Innlogget som Bjørg-Tild |      |           |          |
|------------------------------------------------------------------|-------|-----------------------------|-------------------------------------|------|-----------|----------|
| tartside Pasienter Skjema                                        | Rappo | rter Importer Validering    | sfeil                               | P    | asientsøk | <u>्</u> |
| INKLUSJONSSKJEMA<br>Diagnose                                     | ~     | Signert samtykke gitt       |                                     |      |           |          |
| Pasientdata<br>Komorbide tilstander<br>Funksjon<br>Blodprøvesvar | >     | Dato for inklusjon          | 18.08.2016                          |      |           |          |
| Sykdomsaktivitet<br>Medisinering                                 | >     | Diagnose                    |                                     |      |           |          |
| Bivirkninger<br>Injeksjoner                                      | >     | Tidspunkt                   | ICD-10                              | Navn | Status    |          |
| Sist lagret i dag kl. 10.38                                      |       | Ingen registrerte diagnoser |                                     |      |           |          |
| Ferdigstille                                                     |       | [Registrer ny diagnose]     |                                     |      |           |          |

b. Da fremkommer *Skjemaoversikt* og til høyre på linjen for det aktuelle skjemaet finnes
3 ikoner. Velg ikonet til venstre: *Manuell bestilling av PROMS*, og klikk videre på *Bestill* i bildet som kommer opp

| Skjemaoversikt |             |            |            |                   |                    |                |       |  |  |
|----------------|-------------|------------|------------|-------------------|--------------------|----------------|-------|--|--|
|                | Oppfølging  | Besøksdato | Importdato | Ømme / Hovne ledd | Pasient / Lege VAS | Sist lagret av |       |  |  |
|                | 3           | 11.01.2024 | -          | 0 / 0             | -/-                |                | 1     |  |  |
|                | 2           | 11.01.2024 | -          | 0 / 0             | 18 /               |                | 1 = 3 |  |  |
|                | 1           | 11.01.2024 |            | 0 / 0             | /                  |                | 1 🗉 🧰 |  |  |
|                | (Inklusjon) | 14.09.2023 | -          | 0 / 0             | /                  |                |       |  |  |

## c. Det fremkommer da lenke til pasientregistreringen og en engangskode

- i. Kopier engangskoden og klikk deretter på hurtiglenken til URL adressen
- ii. I innloggingsvinduet limes engangskoden inn og fødselsdato utfylles

| Manuell bestilling av PROMS ×                                                             | Logg inn med engangskode |
|-------------------------------------------------------------------------------------------|--------------------------|
| PROMS er bestilt.<br>Engangskode: LYNGT5<br>URL: https://pasientrapportering.nhn.no/proms | 14.01.54                 |
| Lukk                                                                                      | Logg inn                 |

## d. Da fremkommer pasientregistreringen og pasienten fyller inn side for side

| Vi ber deg venn | ligst vur | rdere aktiviteten i din revmatiske sykdom i løpet av den siste uken. Når du tar alle symptomer med i betraktning, hvordan synes du tilstanden er? |              |
|-----------------|-----------|----------------------------------------------------------------------------------------------------|--------------|
|                 |           |                                                                                                    |              |
| Pasient global  | l sykdo   | omsaktivitet (PSA)                                                                                                    |              |
| Bra, ingen sym  | ptomer    |                                                                                                    | Svært dårlig |
|                 |           |                                                                                                    |              |
| 0               |           |                                                                                                    | 100          |
|                 |           |                                                                                                    |              |
|                 |           |                                                                                                    |              |
| ← Forrige       |           |                                                                                                    | Neste →      |
|                 |           |                                                                                                    |              |
|                 | e.        | Når pasientregistreringen er fullført, vil den automatisk legge seg inn i aktuel                                                                  | le           |
|                 |           | skjema sammen med legeregistreringene, og det vil fremgå i eget ikon på                                                                           |              |
|                 |           | skiemaoversikten at PROMS er bestilt/besvart                                                                                                    |              |
|                 |           |                                                                                                    |              |
|                 |           |                                                                                                    |              |

| Skjemaoversikt |            |            |            |                   |                    |                |       |  |
|----------------|------------|------------|------------|-------------------|--------------------|----------------|-------|--|
|                | Oppfølging | Besøksdato | Importdato | Ømme / Hovne ledd | Pasient / Lege VAS | Sist lagret av | -     |  |
|                | 3          | 11.01.2024 |            | 0 / 0             | 31 /               |                | 1 = 1 |  |